## TerraMap シリアル番号の確認方法

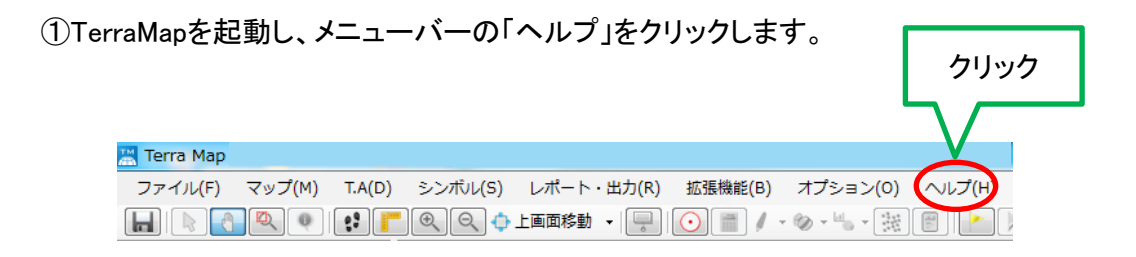

②「バージョン情報」をクリックします。

|                                                               | クリック                                   |  |
|---------------------------------------------------------------|----------------------------------------|--|
| Terra Map                                                     |                                        |  |
| ファイル(F) マップ(M) T.A(D) シンボル(S) レポート・出力(R) 拡張機能(B) オプション(O) ヘルプ | (H)                                    |  |
|                                                               | (ージョン情報(V)                             |  |
|                                                               | ール間い合わせ(R)<br>ールマガジン登録(N)<br>ボートページ(P) |  |
|                                                               | タ紹介・用語解説(D) ・<br>ニュアル(M) ・             |  |
|                                                               | テータスモニタ(S)                             |  |

③「TerraMapのバージョン情報」画面が現れます。 シリアル番号にマウスカーソルを合わせ、右クリックします。

| バージョン情報                                                                                                    |       |  |
|----------------------------------------------------------------------------------------------------|-------|--|
| Terra Map                                                                                                    | 右クリック |  |
| シリアル番号: M000UNRV000000000<br>マップマーケティング株式会社<br>〒150-0043 東京都渋谷区道玄坂2-23-12 フォンティスビル8F<br>Tel. 03-6455-0478 Fax. 03-6455-0479                                |       |  |
| サポート専用Tel.050-3539-7689<br>(受付時間 10:00~12:00/13:00~18:00)土日祝除く<br>URL : <u>http://www.mapmarketing.co.jp/</u><br>E-Mail: <u>Support@mapmarketing.co.jp</u> |       |  |
| 警告:…この製品の全部または→部を無断で<br>複製したり、無断で複製物を通布すると、薯<br>作権の侵害となりますのでご注意ください。                                                                                       |       |  |

④「シリアル番号コピー」をクリックします。

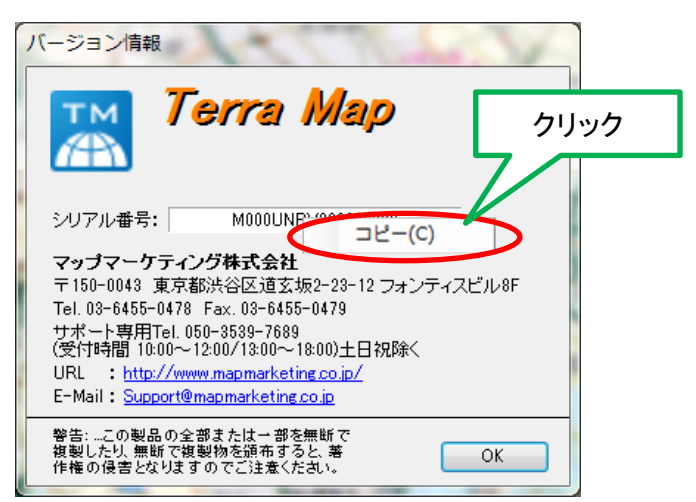

⑤「シリアル番号をコピーしました」とメッセージが出ましたら、コピー完了です。 「OK」をクリックして閉じて下さい。

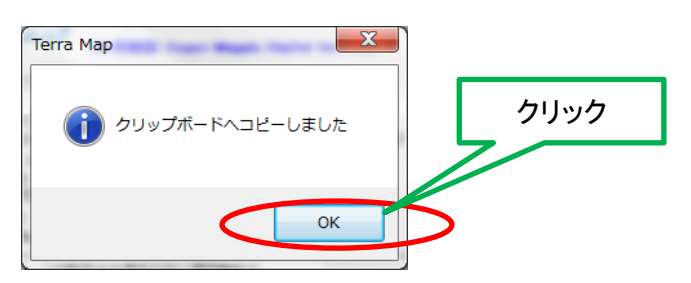

⑥シリアル番号の入力画面にペースト(貼りつけ)できます。

※初回ご購入時のTerraMapのパッケージの内側か、SETUP用CDケースの裏側のシールでもご確認いただけます。

■シリアル番号に関するお問い合わせ先
マップマーケティング株式会社
サポート担当
TEL: 050-3539-7689
(受付時間 10:00~12:00/13:00~18:00 ※土日祝日・年末年始など弊社休日を除く)
E-Mail: support@mapmarketing.co.jp
(受付時間 24時間 ※但しご回答は営業時間内となります)